# **Follett** Destiny<sup>®</sup> Getting Started with Library Manager<sup>™</sup>

It's easy to find, check out, and access eBooks with Destiny's Universal Search. You can even save notes, highlights, and bookmarks that you can access after you return the eBook.

## Log In

Go to <u>www.gofollett.com</u> in any browser, and then click the **Location** drop-down to select your state or province.

Type the first few letters of your school's name in the **School** field. When your school appears in the suggestions, select it, and then click **Go!**.

| <b>Search your Folle</b><br>Find your school to st | tt collection from anywhere. |                                                                                                    |
|----------------------------------------------------|------------------------------|----------------------------------------------------------------------------------------------------|
| Location                                           |                              | and the second second se |
| Any Location                                       | Illinois                     |                                                                                                    |
| School                                             |                              |                                                                                                    |
|                                                    | Fabyan                       |                                                                                                    |
|                                                    | Go!                          |                                                                                                    |
| 2-                                                 |                              |                                                                                                    |

Enter your username and password, and click Login. Enter School Username and password.

Note: If you are on a mobile device, tap = > Login.

### Search

There are two ways to search for eBooks: browse your library's eBook collection, or search for a specific resource.

- To browse your library's eBook collection, click See all eBooks on the Universal Search Home page.
- To search for specific resources, click the Search Options drop-down to select the type of search you want. If you skip this step, Universal Search performs a keyword search.

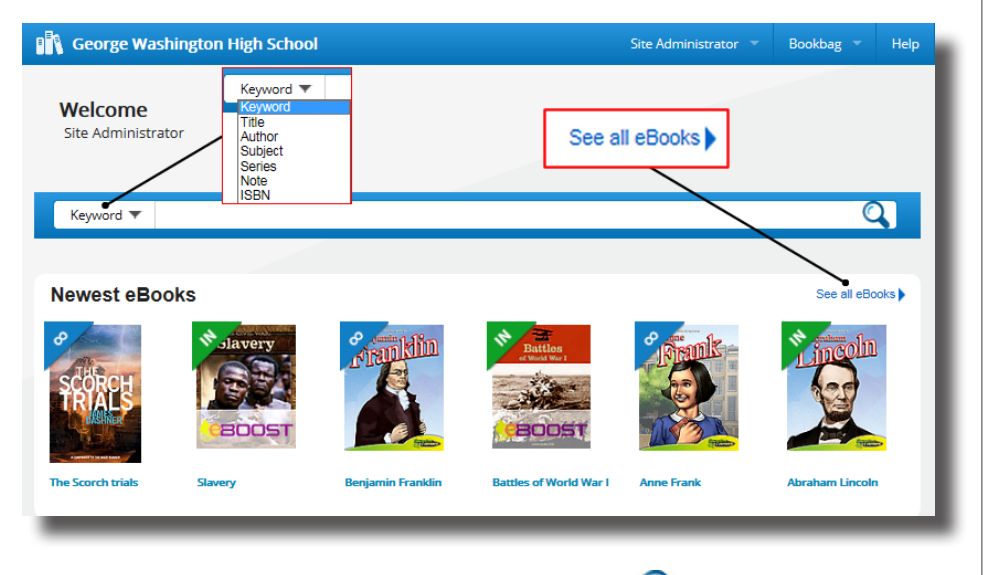

In the **Search** field, type your search term, and then press **Enter** or click  ${igan Q}$ .

Search results are organized into ribbons and tabs. If you're not sure which type of resources you want, use the ribbons—which visually highlight search results—as a guide.

| Narrow by:                                   | Keyword 🔻 farms |                                                                                                  | 2 |
|----------------------------------------------|-----------------|--------------------------------------------------------------------------------------------------|---|
| Availability                                 | Narrow by:      | All Books eBooks Websites                                                                        |   |
| Author                                       | Availability    | All Search Results eBook Tab Sort by: Relevance                                                  |   |
| Subject                                      | Subject         | Books                                                                                            |   |
| Genre                                        | Genre           |                                                                                                  |   |
|                                              | Format          | See all books                                                                                    |   |
| Format                                       | Series          |                                                                                                  |   |
| Books (166)<br>Film (1)<br>Follett eBook (6) |                 | Old MacDonald Mrs. Wishy- Fantastic farm Wind energy.<br>had a woodshop. Washy's farm. machines. |   |
| Tollett Ebook (b)                            | eBook Ribbon    | eBooks                                                                                           |   |
|                                              |                 | at at a start                                                                                    |   |
|                                              |                 | See all eBooks                                                                                   |   |
|                                              |                 | Farms around Working on a Going to a farm Math on the farm the world farm                        |   |

To limit your search results, select a filter from the **Narrow by:** list. To narrow your search to Follett eBooks, click **Format**, and then **Follett eBook**.

The search results show if there are copies available to check out. Some eBooks have unlimited copies.

Click the cover or title for more information about an eBook.

Click **Open** to read an eBook.

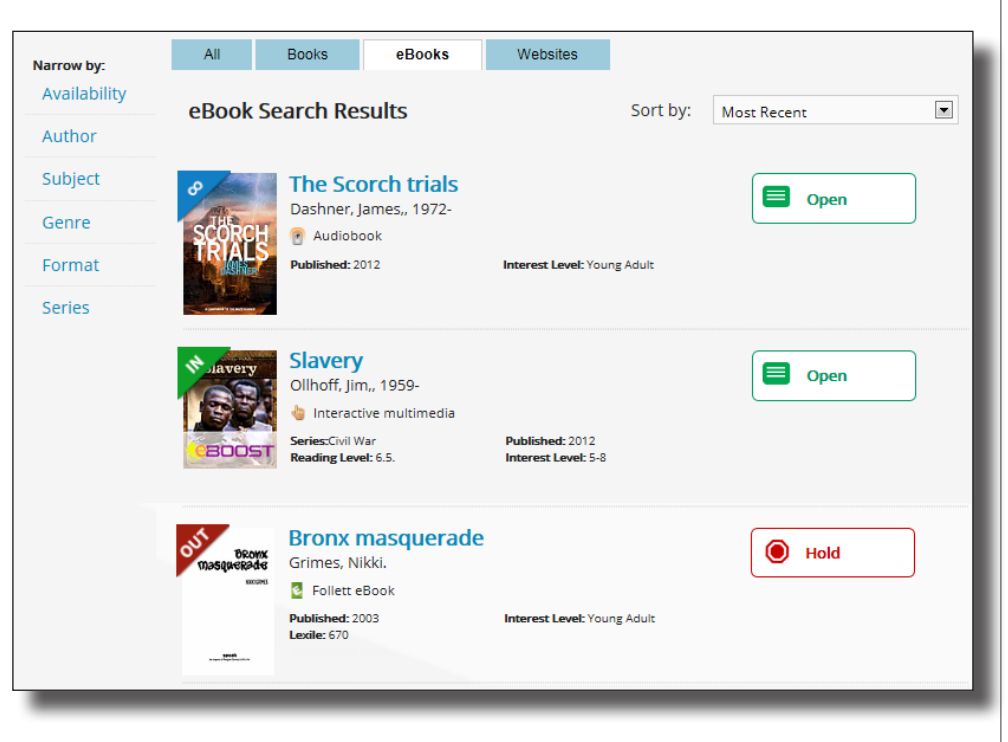

# **Check Out**

There are two ways to check out eBooks:

- From the search results: Click **Checkout** next to the title.
- From an open eBook: Click **Checkout** from the Information side-bar. (To open the Information side-bar, click **1**.)

If there are no available copies of a title and your school lets you place holds, click **Hold** to place a hold.

### Read

Select Bookbag > Checkouts,

Then click **Open** next to the title to view the eBook.

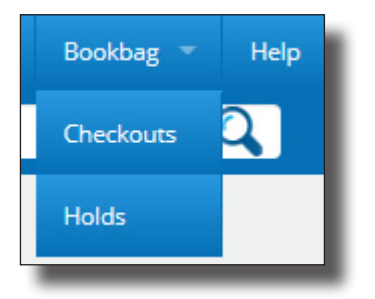

You can access display options, page notes, bookmarks, information about the title, and more from the toolbars. Click anywhere on a page to view or hide the toolbars.

Use the forward  $\triangleright$  or back  $\triangleleft$  arrows to turn the pages.

**Note:** If you open a Follett Digital Audiobook, play options appear on the toolbars.

## Take Notes

Click Click on any page to mark a place in the eBook you want to come back to later. Then, type a name for the bookmark.

Click on a word, or click and drag on a passage to access the highlighter, highlight note, and dictionary features. into the store manager. He was standing there all red-faced, screaming and waving his arms around. "Who let a dog in here?" he kept on shouting. "Who let a dirty dog in here?"

Add Note

х

Dictionary

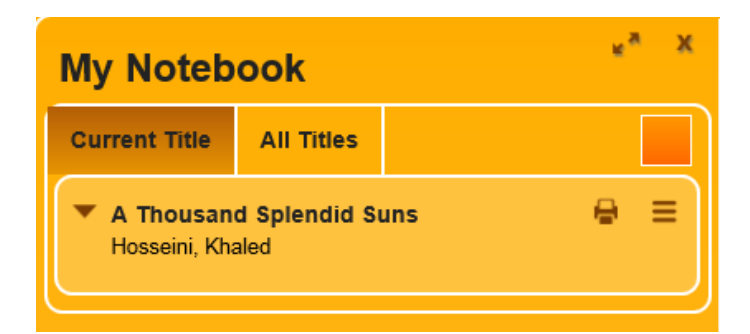

To access your notes, click the **Notebook** slider. View the notes for the current title or click **All Titles** to see all of your notes, even if the eBook is not available.

Highlighter

#### Return

To return or renew an eBook from Universal Search, select **Bookbag > Checkouts**. Then click **Return** or **Renew**.

Note: No need to worry; the book is automatically returned on the date it is due.

#### **Read from Your Mobile Device**

The BryteWave<sup>™</sup> K-12 Edition app is available for iOS devices and Android devices with access to Google Play for Nook HD, Nook HD+, Kindle Fire HD, and Mac and Windows laptops!

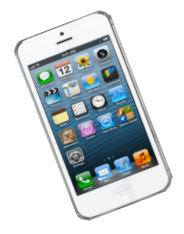

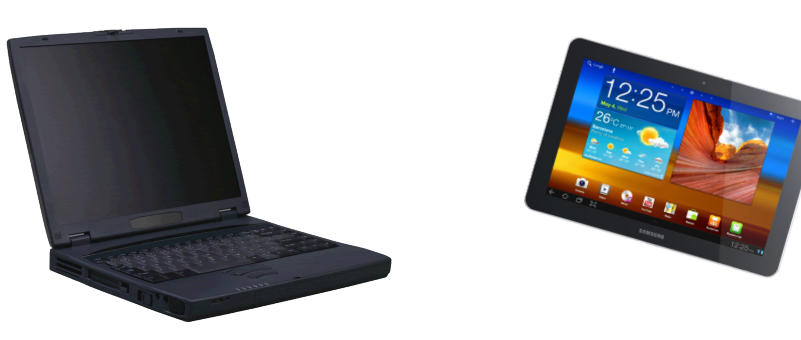